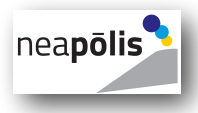

Università degli Studi Federico II - Napoli

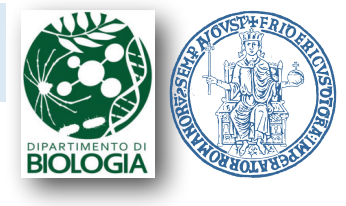

#### Laurea Triennale in

#### Scienze per Natura e per l'Ambiente

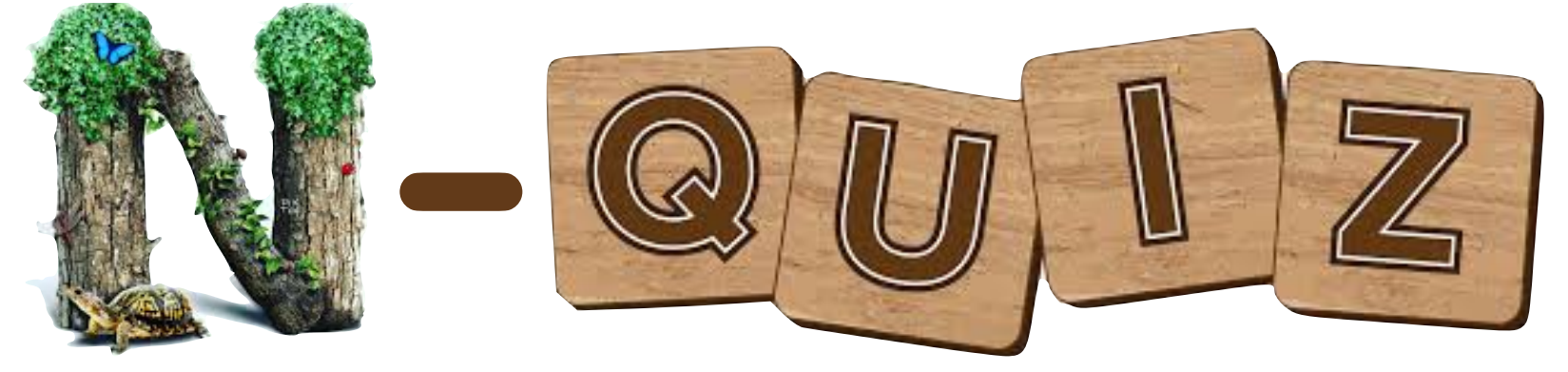

## Istruzioni per N-QUIZ A.A. 2020/2021

Per maggiori informazioni www.biologia.dip.unina.it Oppure scrivi a orientamento.scienzenaturali@unina.it

Scienze Naturali UNINA

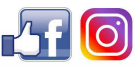

@scienzenaturaliunina

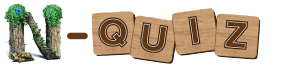

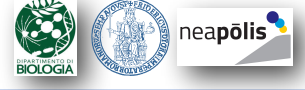

## Procedura di Registrazione

Inviare all'indirizzo orientamento.scienzenaturali@unina.it

un e-mail con

- oggetto: Iscrizione a N-QUIZ **NOME** e **COGNOME** dello studente
- indicando nel corpo:
  - Nome e Cognome;
  - Indirizzo mail;
  - Data di nascita;
  - Scuola frequentata;
  - Regione e provincia di provenienza.

A seguito dell'iscrizione a N-QUIZ si riceverà una e-mail con le credenziali (username e password) per svolgere il test.

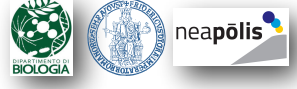

#### Accesso alla Piattaforma Moodle 1/2

Andare all'indirizzo: <u>https://mooduni.unina.it/</u> e cliccare login

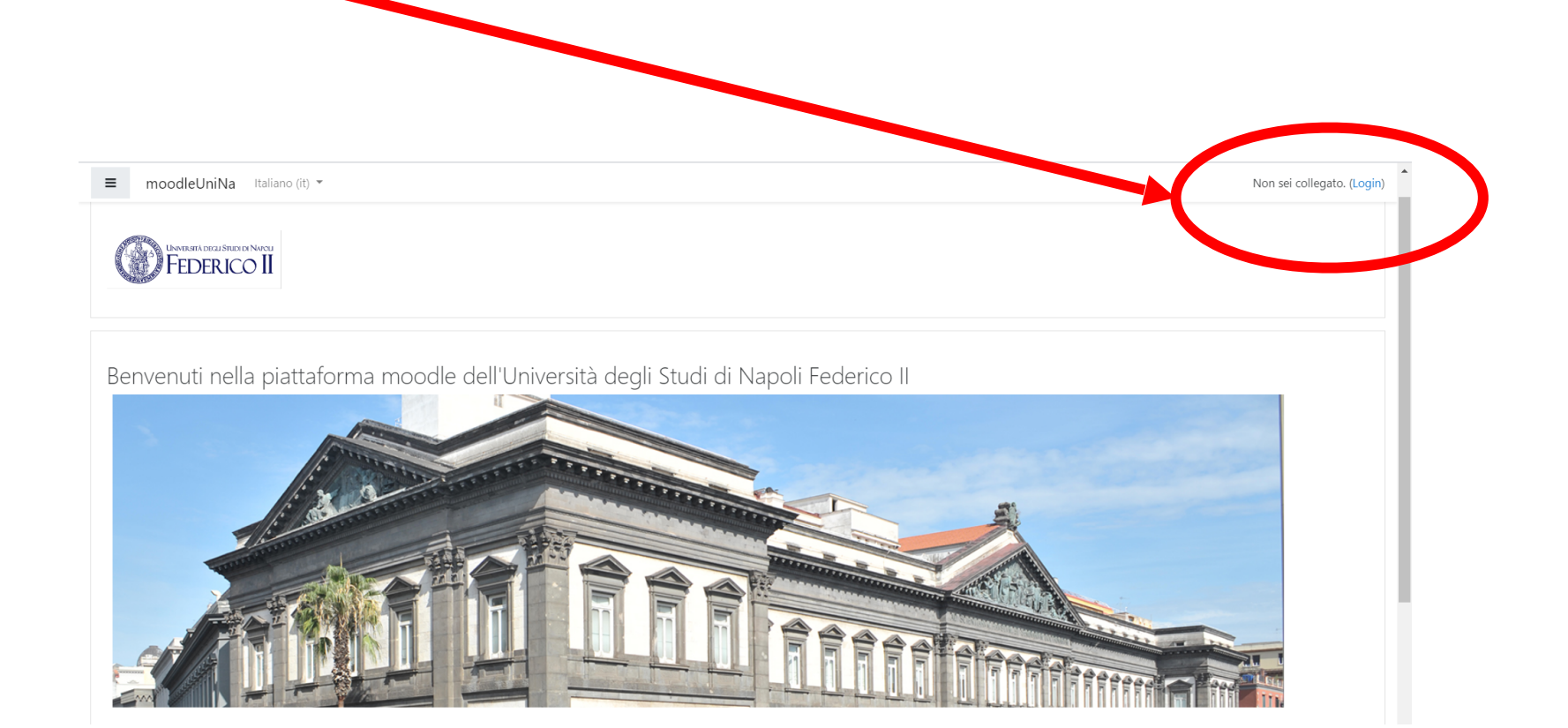

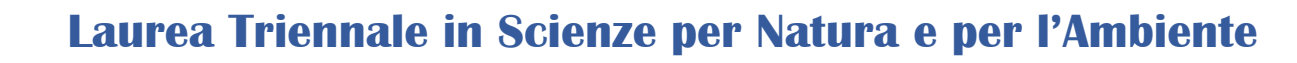

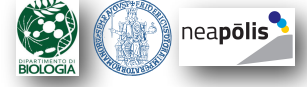

## Accesso alla Piattaforma Moodle 2/2

- Immettere l'indirizzo e-mail fornito all'atto della registrazione e la password ricevuta via e-mail per accedere al portale Moodle (come utente ospite campi nella parte sinistra della pagina).
- Quindi premere Login.

N-QUIZ

|                                               | UNIVERSITÀ DEGLI STUDI DI NAPOLI<br>FEDERICO II                                                             |
|-----------------------------------------------|----------------------------------------------------------------------------------------------------|
| La sessione è scaduta. Si prega di autenticar | rsi nuovamente.                                                                                             |
| Username<br>Password                          | Hai dimenticato lo username o la password?<br>Il browser deve avere i cookie abilitati ?<br>Autenticati su: |
| Ricorda username  Login                       | OpenID Connect                                                                                              |

È la prima volta che accedi qui? ACCEDERE ESCLUSIVAMENTE CON OpenID Connet segui le stesse modalità di Teams

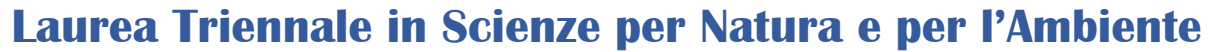

nea**pōlis** 

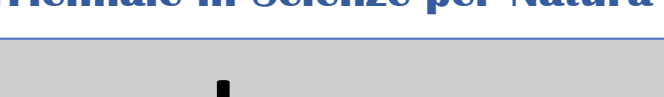

#### **Cambio Password**

N-QUIZ

#### Al Primo Accesso vi verrà richiesto il cambio della Password iniziale.

| •                          | Dathboard / Drafarances / Usar acc                  | ount / Chan | as persuad                                      |   |  |  |
|----------------------------|-----------------------------------------------------|-------------|-------------------------------------------------|---|--|--|
| 🚯 Dashboard                |                                                     | ount / Chan | ae hazzword                                     |   |  |  |
| ♂ Site home                |                                                     |             |                                                 |   |  |  |
| 🛗 Calendar                 | You must change your password to                    | proceed.    |                                                 | × |  |  |
| Private files              | Change password                                     |             |                                                 |   |  |  |
| A My courses               | Username                                            |             | valeria.maselli@me.com                          |   |  |  |
| 🞓 antonio.dinitto@unina.it |                                                     |             | alphanumeric character(s) such as as *, -, or # |   |  |  |
|                            | Current password                                    | 0           |                                                 |   |  |  |
|                            | New password                                        | 0           |                                                 |   |  |  |
|                            | New password (again)                                | 0           |                                                 |   |  |  |
|                            |                                                     |             |                                                 |   |  |  |
|                            |                                                     |             | Save changes                                    |   |  |  |
|                            | There are required fields in this form marked $0$ . |             |                                                 |   |  |  |

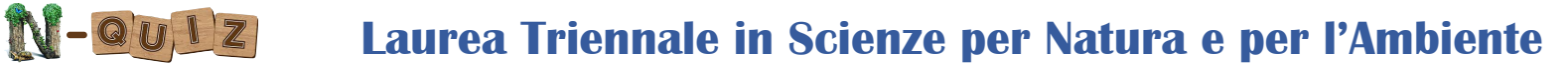

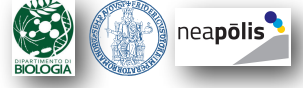

#### Accesso al test

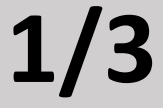

- 1. Premere tasto corsi;
- 2. Premere tasto Prof. Di Nitto.

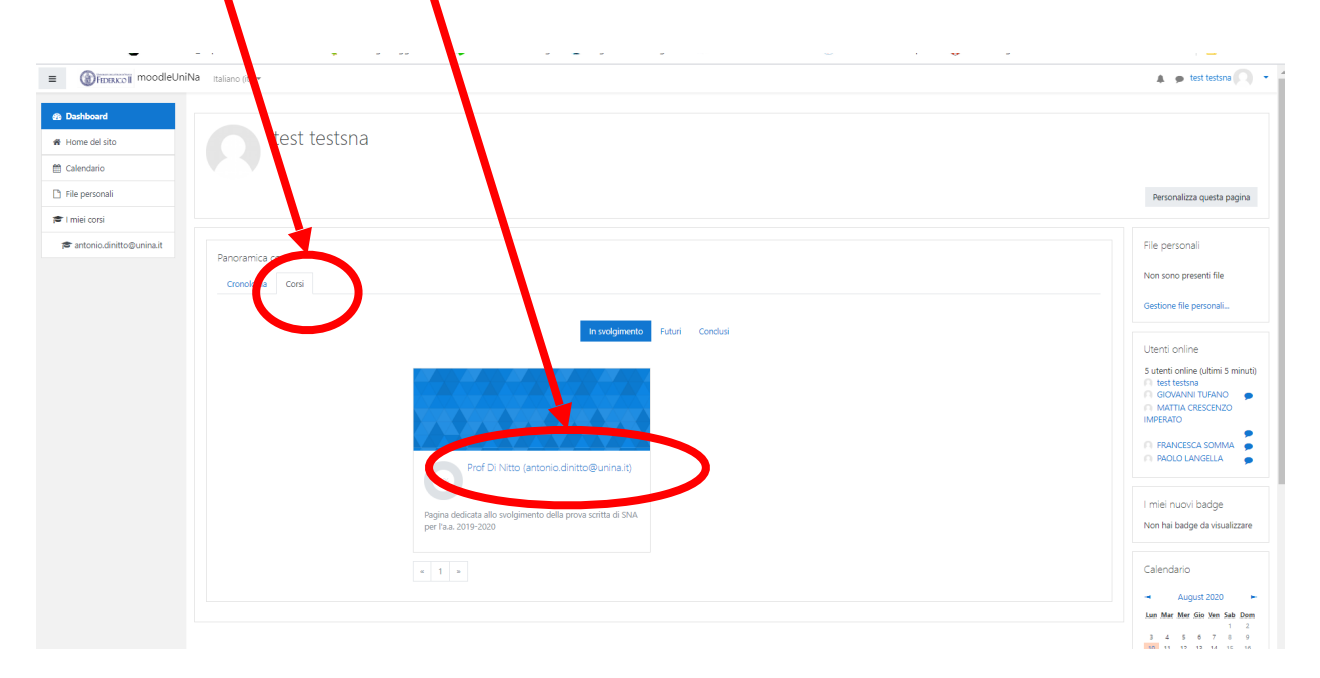

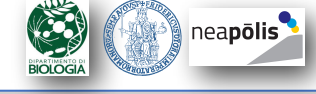

#### Accesso al test

#### 2/3

#### Andare in basso e nella sezione Test Ingresso SNA selezionare N-Quiz 2020

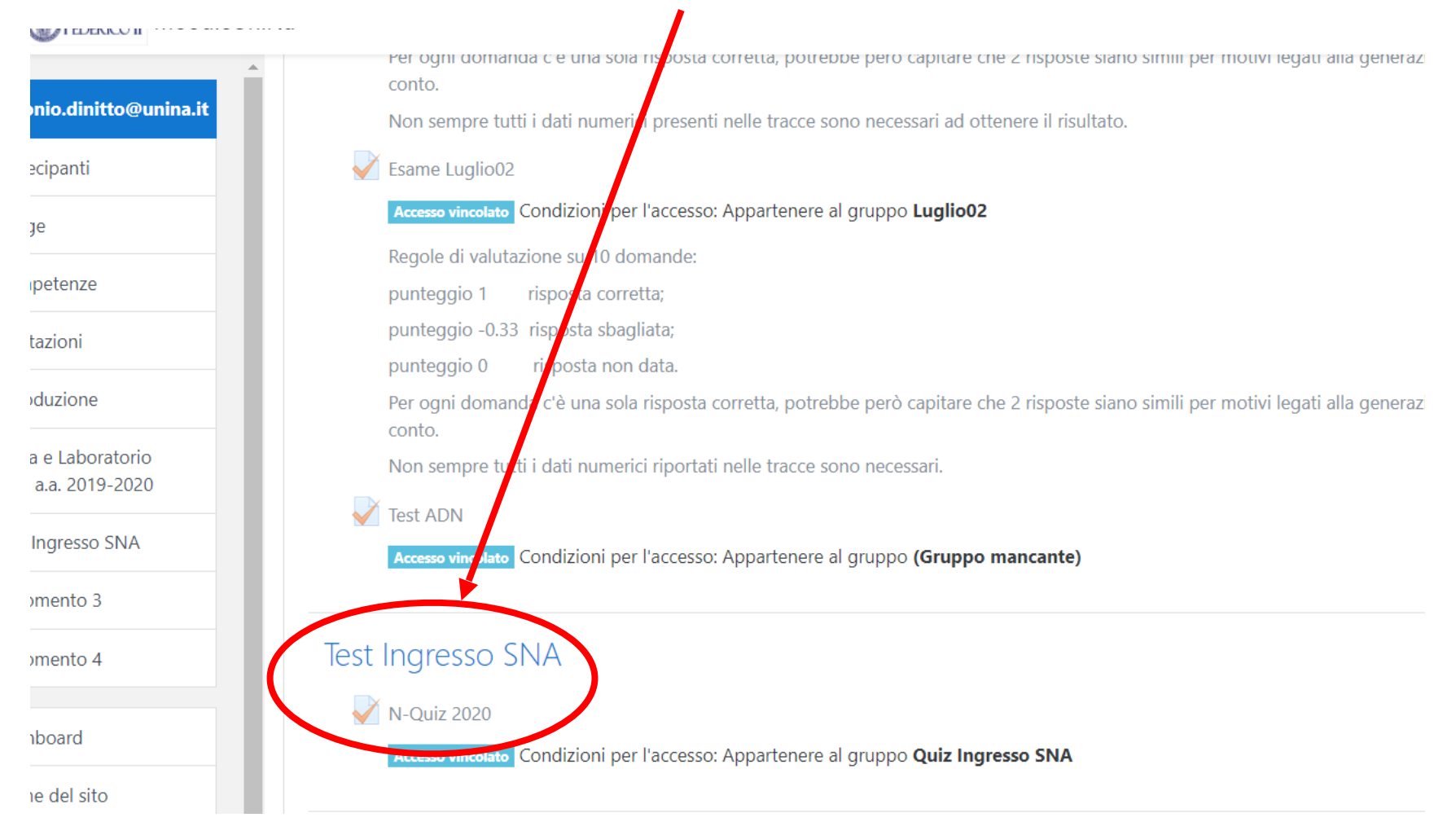

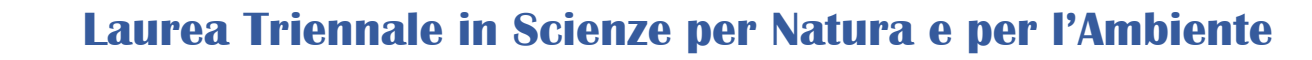

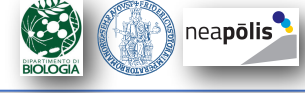

#### Accesso al test

N-QUIZ

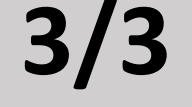

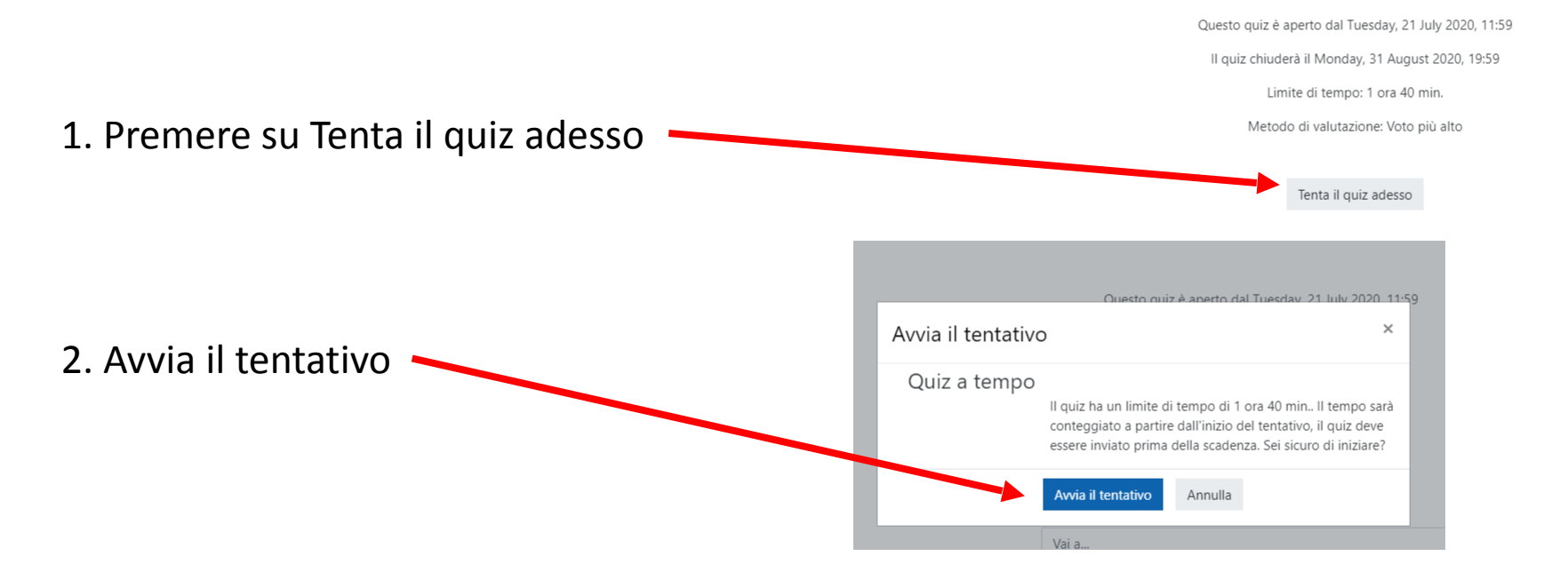

Se necessario, abilitare i pop-up per l'apertura della pagina web su cui svolgere N-QUIZ

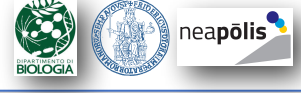

## Modalità di risposta alle domande

1. Si può passare da una domanda ad un'altra usando i tasti in basso «Pagina successiva» o il riquadro a destra nella Navigazione quiz.

2. Finché il test non è concluso (e il «tempo rimasto» in basso a destra non è zero) si può sempre cambiare la risposta.

3. Per concludere il test definitamente cliccare su «Termina il tentativo» presente nel riquadro a destra.

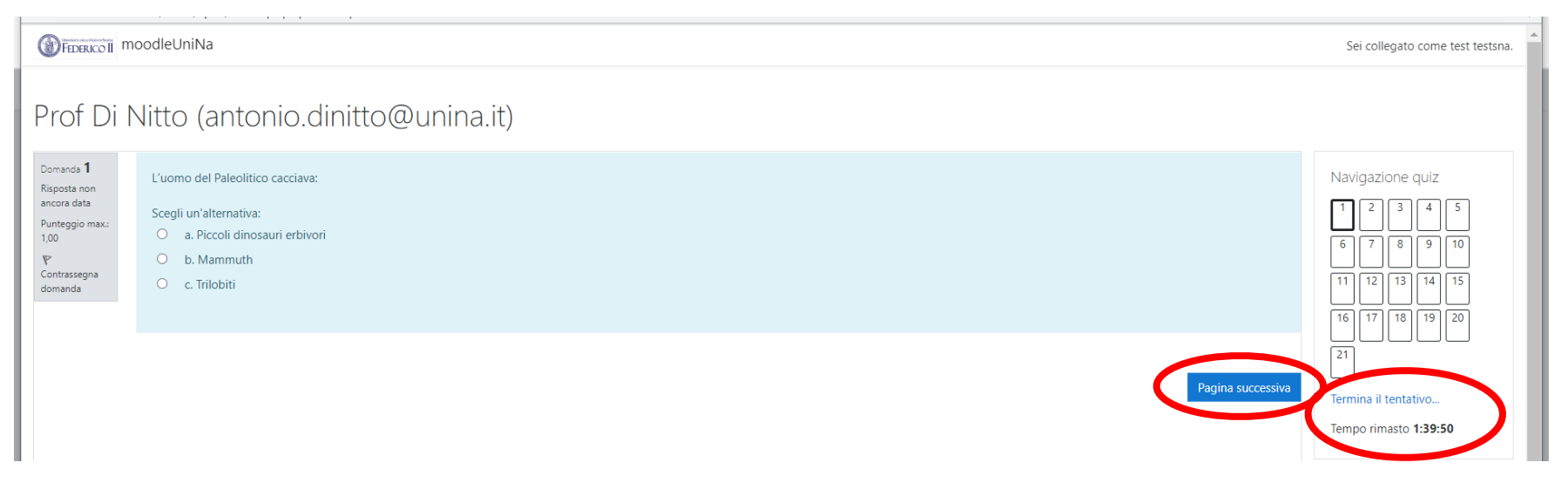

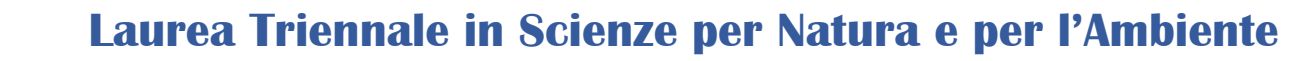

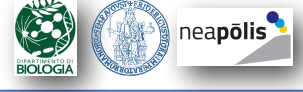

#### **Conclusione Test**

N-QUIZ

| Torna al tentativo                                                                                                    |
|----------------------------------------------------------------------------------------------------|
| Tempo rimasto <b>1:39:40</b>                                                                                                    |
| Questo tentativo deve essere inviato entro Monday, 24 August 2020, 12:41.                                                                                                    |
| In Nazia 2-Sosje Chome       -       -       -       -       -       -       -       -       -       -       -       -       -       -       -       -       -       -       -       -       -       -       -       -       -       -       -       -       -       -       -       -       -       -       -       -       -       -       -       -       -       -       -       -       -       -       -       -       -       -       -       -       -       -       -       -       -       -       -       -       -       -       -       -       -       -       -       -       -       -       -       -       -       -       -       -       -       -       -       -       -       -       -       -       -       -       -       -       -       -       -       -       -       -       -       -       -       -       -       -       -       -       -       -       -       -       -       -       -       -       -       -       -       -       -       -       - |
|                                                                                                    |

Viene infine mostrato il risultato del test:

sono indicate le risposte selezionate e in caso di errore l'alternativa

corretta.

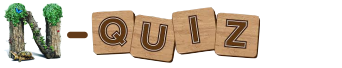

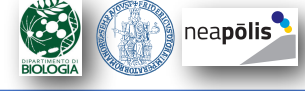

#### **Risultato del Test**

#### Viene infine mostrato il risultato del test: sono indicate le risposte selezionate e in caso di errore l'alternativa

corretta.

# Premeres su «Fine Revisiones» Image: State state s

#### Immediatamente non compare la valutazione complessiva

| BING MODELO I moodleUn                     | iNa         |                                                       | •                  |                      | 🌲 🍺 test testana 🎧 🔹             |                   |           |                                                       |                    |                      |           |
|--------------------------------------------|-------------|-------------------------------------------------------|--------------------|----------------------|----------------------------------|-------------------|-----------|-------------------------------------------------------|--------------------|----------------------|-----------|
| re antonio.dinitto@unina.it                | Riepilogo d | ei tuoi tentativi precedenti                          |                    |                      |                                  |                   |           |                                                       |                    |                      |           |
| 🔮 Partecipanti                             | Tentativo   | Stato                                                 | Punteggio / 38,000 | Valutazione / 10,000 | Revisione                        |                   | Tentativo | Stato                                                 | Punteggio / 38,000 | Valutazione / 10,000 | Revisione |
| U Badge                                    | 1           | Completato<br>Invisto Saturday, 29 August 2020, 01:07 | 4,000              | 1,053                | Revisione                        | Ma aggiornando la | 1         | Completato                                            | 4,000              | 1.053                | Devisione |
| Competenze                                 | 2           | Completato                                            | 0.000              | 0.000                | Revisione                        |                   |           | Inviato Saturday, 29 August 2020, 01:07               |                    |                      | Nevisione |
| I Velutazioni                              | 3           | Completato                                            | 0.000              | 0.000                | Devisions                        | pagina dopo 6-7   | 2         | Completato                                            | 0,000              | 0,000                | Revisione |
| C1 Introduzione                            |             | Inviato Saturday, 29 August 2020, 01:11               |                    |                      | Newsone                          |                   |           | minato Saturday, 29 August 2020, 01.10                |                    |                      |           |
| Fisica e Laboratorio<br>SNA a.a. 2019-2020 | 4           | Completato<br>Invisto Saturday, 29 August 2020, 01:14 |                    |                      | Revisione                        | minuti            | 3         | Completato<br>Inviato Saturday, 29 August 2020, 01-11 | 0,000              | 0,000                | Revisione |
| C Test Ingresso SNA                        |             |                                                       | Ritenta il quiz    |                      |                                  |                   | 4         | Completato                                            | 2,000              | 0,526                | Revisione |
| C Argomento 3                              |             |                                                       |                    |                      |                                  |                   |           | Inviato Saturday, 29 August 2020, 01:14               |                    |                      | _         |
| 🗅 Argomento 4                              | - N-Quiz    |                                                       | Vai a              | e Pro                | ova Quiz Física e Matematica 2 🛏 |                   |           |                                                       |                    |                      |           |